## Quick Start Guide for Streeme+ IPTV

New for the 2025 academic year, all FDU residential students have access to Streeme+ IPTV streaming, the most powerful way to watch and record TV on campus. With Streeme IPTV residential students can watch live TV on any device and recently aired Movies, Shows, and Sports.

All residential students are automatically given access to the Streeme IPTV when they are given a housing assignment. This quick start guide will take you through the steps to begin your Streeme IPTV experience!

Before getting started, please make sure that your device is connected to the FDU Network either through Wi-Fi or an ethernet cable in your residence hall room as the Streeme+IPTV operates from the FDU SSO platform. If you are logging into Streeme+IPTV using a Smart TV or a TV with a Roku installed, please follow the steps in this <u>video</u> for additional information.

Rokus, firesticks, game console, etc. also need a non-pc device registration, to register a non-pc device registration please click <u>here</u> or <u>here</u> and then click on Non-PC Device Registration Form:

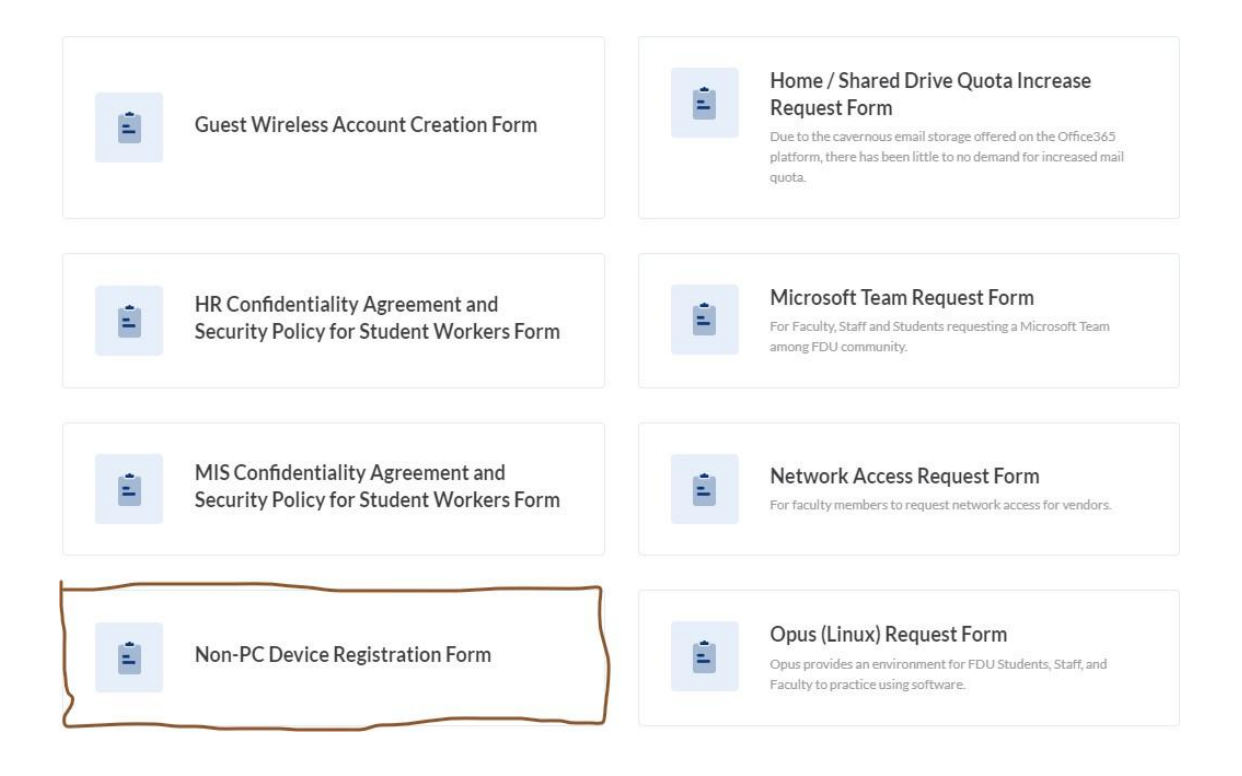

To view Streeme+ IPTV on your Apple smartphone and iPad, go to the Apple App Store and for Android devices, go to the Google Play Store and download the Streeme+ TV app:

| 12:21 🛃                        |                                                                                                    |             | <sup>©</sup> 6 .⊪ 99%∎ |                       |  |  |
|--------------------------------|----------------------------------------------------------------------------------------------------|-------------|------------------------|-----------------------|--|--|
| ÷                              |                                                                                                    |             |                        | :                     |  |  |
| ~                              | Str                                                                                                    | eeme+<br>v  |                        |                       |  |  |
| U                              | Ininstall                                                                                                  | $\supset$   | Open                   |                       |  |  |
| What's                         | <b>new ●</b><br>ed Feb 29, 20                                                                              | 024         |                        | $\rightarrow$         |  |  |
| IMPROVE<br>phones<br>BUGFIX: U | IMPROVEMENT: Improved support for foldable<br>phones<br>BUGFIX: Unable to watch live TV in landscape on An |             |                        |                       |  |  |
| Rate th                        | <b>is app</b><br>what you thi                                                                              | nk          |                        |                       |  |  |
| $\Delta$                       |                                                                                                    | $\Delta$    | $\overleftrightarrow$  | $\overleftrightarrow$ |  |  |
| Write a re                     | Write a review                                                                                             |             |                        |                       |  |  |
| App support                    |                                                                                                    |             |                        | ~                     |  |  |
| Â                              | Join th                                                                                                    | e beta      |                        |                       |  |  |
|                                | Try new features before they're officially released and give your                                          |             |                        |                       |  |  |
| (FR)<br>Games                  | Apps                                                                                                    | Q<br>Search | Offers                 | Books                 |  |  |
| 111                            |                                                                                                    | 0           | <                      |                       |  |  |

Please note: To view Streeme TV on your smartphone or tablet, you will need to be connected to the FDU Network.

Once you have downloaded and opened the Streeme+ TV app on your smartphone or tablet, skip the next step that follows (how to login through a web browser) and follow the steps right after (Connect Your Provider)

To Login into Streeme IPTV: Go to: play.streeme.tv

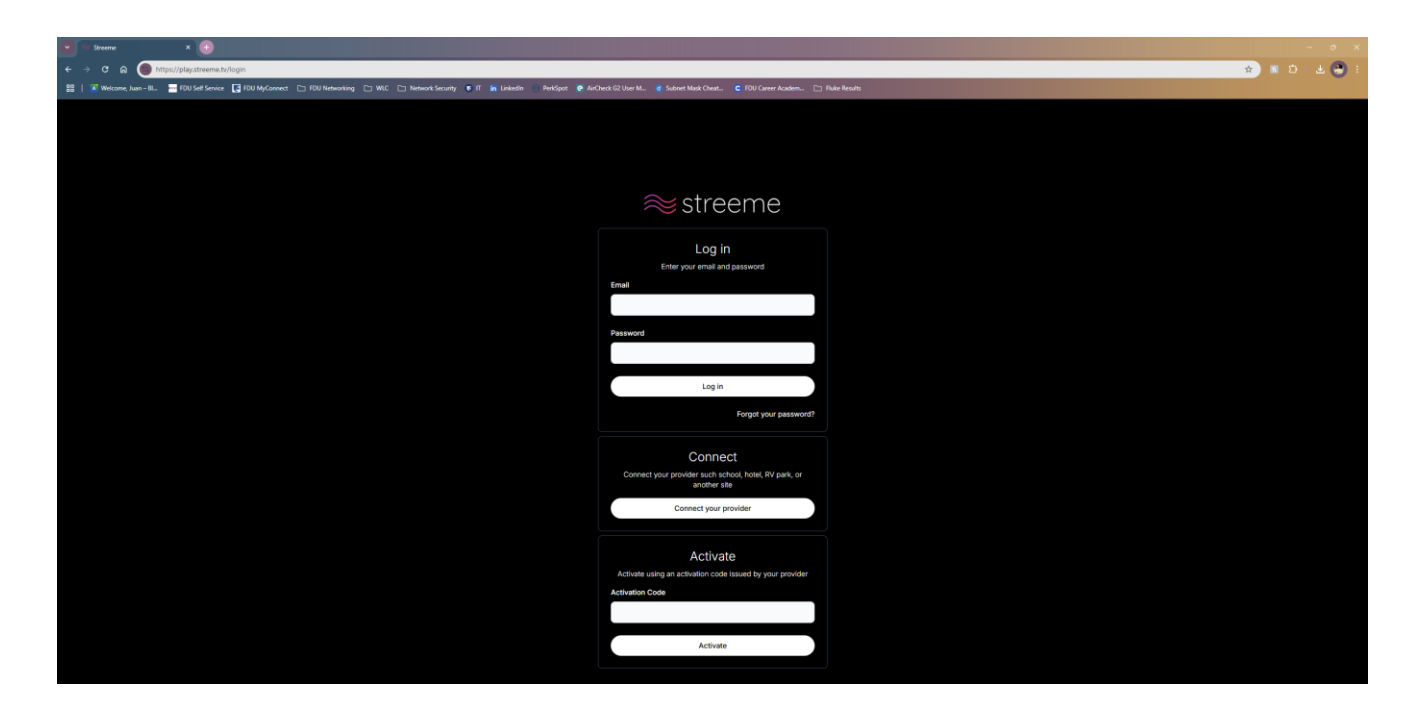

Click on the "Connect your provider" button inside the Connect box

On the next page, click on "Fairleigh Dickinson University"

| Streeme SSO × 💮                                                                                                    |                                    |                                                                   |                                                                  |  |  |  |
|----------------------------------------------------------------------------------------------------|------------------------------------|-------------------------------------------------------------------|------------------------------------------------------------------|--|--|--|
| 🗧 🗧 🗴 a                                                                                                    |                                    |                                                                   |                                                                  |  |  |  |
| 😫 🖉 Welcome, Leer EL. 🚆 (D.L.S.Former, L., Will, C., Marcell, Security et al. C., Malance, Security et al. C., Malance, Security et al. Security and Security et al. Security and Security et al. Security et al. Secur |                                    |                                                                   |                                                                  |  |  |  |
|                                                                                                    |                                    |                                                                   |                                                                  |  |  |  |
|                                                                                                    | Cal Poly Pomona<br>Cal Poly Pomona | CALIFORNIA STATE UNIVERSITY<br>LONG BEACH<br>Cal State Long Beach | Cal State Monterey Bay                                           |  |  |  |
|                                                                                                    | Elon University                    | Fairfield<br>UNIVERSITY<br>Fairlied University                    | FAIRLEIGH<br>DICKINSON<br>Fairligh Dickinson University          |  |  |  |
|                                                                                                    |                                    | MARIST<br>Marist College                                          | Missouri State                                                   |  |  |  |
|                                                                                                    | Rice University                    | RIDER UNIVERSITY                                                  | SDSU san Diego State<br>University<br>San Diego State University |  |  |  |
|                                                                                                    | Steeme Workspace                   | TEXAS ARM<br>UNIVERSITY<br>Texas AAM University                   | tourney of<br>CINCINNATI<br>University of Cincinnati             |  |  |  |

\*\*Please be sure to click on Connect Your Provider rather than entering your login information on this page\*\*

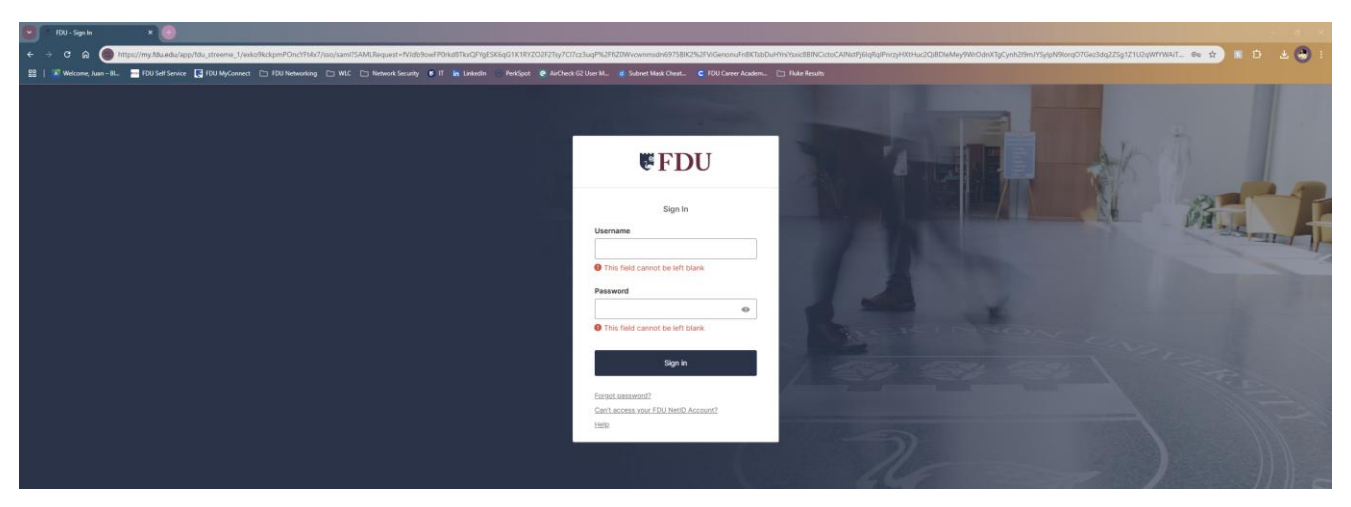

You will then be brought to the FDU Single Sign-On page where you will enter your FDUNet ID and password and complete the Duo Authentication process.

Please keep in mind that your device will need to be connected to the FDU Network either through Wi-Fi access or through an ethernet cable in your residence hall room for the authentication process to be successful.

Once you have logged in, you will see the channel guide and from there you can select the program you want to watch.

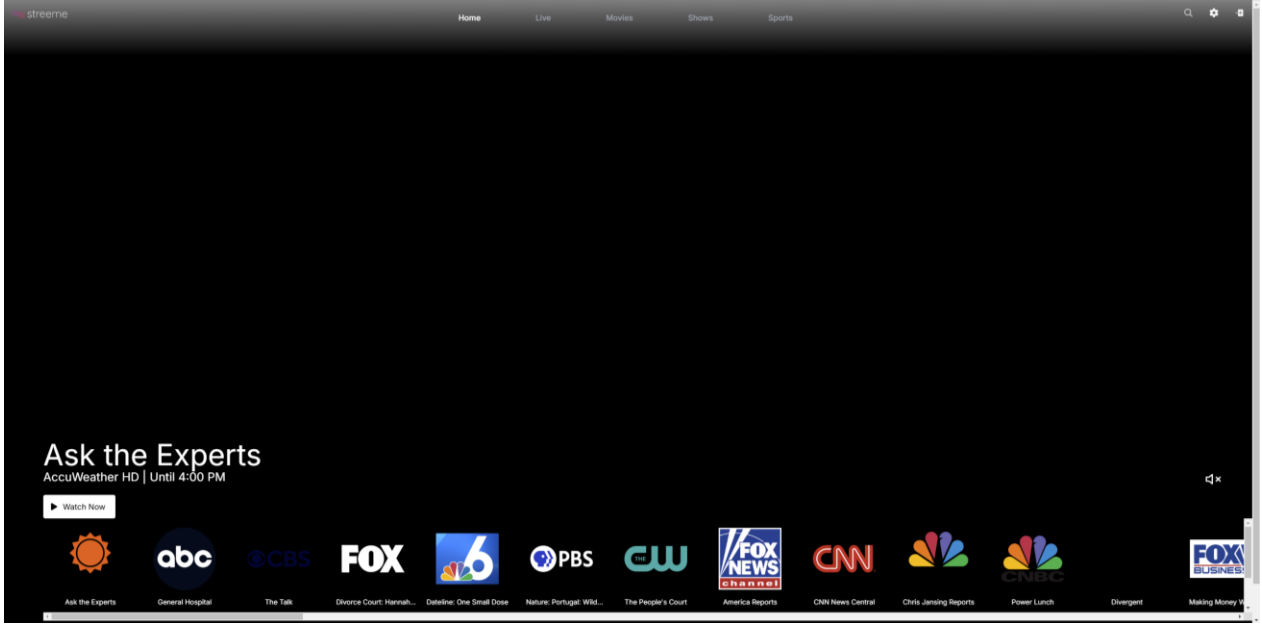

To view the full channel guide, click on the "Live" button on the top of the Page.

| ≈ streeme   |                                                                                                    | Home                                                                                                    | Live                                                                                          | Movies Shi                                                                                                    | ws Sports                                                                                               |                                                                                              | Q                                                                                                    | \$                                                                                                    | -0                          |                         |  |
|-------------|----------------------------------------------------------------------------------------------------|----------------------------------------------------------------------------------------------------|-----------------------------------------------------------------------------------------------|----------------------------------------------------------------------------------------------------|----------------------------------------------------------------------------------------------------|----------------------------------------------------------------------------------------------|----------------------------------------------------------------------------------------------------|----------------------------------------------------------------------------------------------------|-----------------------------|-------------------------|--|
|             |                                                                                                    |                                                                                                    |                                                                                               |                                                                                                    | -                                                                                                    |                                                                                              |                                                                                                    |                                                                                                    |                             |                         |  |
| Ask the E   | xperts<br>her "Ask The Experts" gives viewers the how and i                                                       |                                                                                                    | • 0.00                                                                                        |                                                                                                    |                                                                                                    |                                                                                              |                                                                                                    |                                                                                                    |                             |                         |  |
| Accilianter | Ask the Experts<br>AccuWeather 'Ask The Experts' gives viewers the how and why about weather, space, and science. |                                                                                                    |                                                                                               | AccuMenter Anad<br>AccuMenter Anadogious Viewers in-depth expert analysis of top weather news stories.<br>Cello Pin - Cello Pin - Ce |                                                                                                    |                                                                                              | AccuWeather Presents<br>Interesting, Intense, Inspiring weather, s<br>08:00 PM - 12:00 AM                              | AcculVeather Presents<br>Interesting, interva, inspiring weather, space, and science videos and stories.<br>06:00 PM - 12:00 AM |                             |                         |  |
| abc         | General Hospital<br>Jason supports Jossiyn; Elizabeth weighs h<br>Live 52 minutes remaining                       | FirstCast<br>A Local 10 Newscast.<br>03:00 PM - 03:30 PM                                                | Local 10 News at 3:30PM<br>Afternoon news coverage.<br>03:30 PM - 04:00 PM                    |                                                                                                    | Local 10 News at 4PM<br>Today's news, weather and sports.<br>04:00 PM - 05:00 PM                        | Local 10 News at 5PM<br>Today's news, weather and sports<br>05:00 PM - 06:00 PM              | Local 10 News at 6PM<br>s. Today's news, weather and sports.<br>06:00 PM - 06:30 PM                                    | ABC World News Tonight With David<br>The latest news from America, as reported<br>06:30 PM - 07:00 PM                           | Wheel In a class            | of Fe<br>isic g<br>PM - |  |
| ●CBS        | The Talk<br>Actors Danny DeVito and Lucy DeVito.                                                                  | The Drew Barrymore Show: Jimmy<br>Jimmy Fallon ("The Tonight Show").<br>03:00 PM - 03:30 PM             | The Drew Barrymore Show: G<br>Gabriel LaBelle and Jason Reitman<br>03:30 PM - 04:00 PM        | abriol<br>n ("Saturd                                                                                                    | Judge Judy: Duck and Cover, Childre.<br>A woman's neighbor denies stealing from<br>04:00 PM - 04:30 PM  | Judge Judy: Assault Rifle Mist<br>A son sues his mother's caregiver<br>04:30 PM - 05:00 PM   | ofire?t; CBS News Miami at SPM<br>of for<br>OS:00 PM - 05:30 PM                                                        | CBS News Miami at 5:30PM<br>05:30 PM - 06:00 PM                                                                                 | CBS N                       | ews<br>PM -             |  |
| FOX         | Divorce Court: Hannah Coleman vs<br>A judge resolves couples' disputes.<br>Uve 22 minutes remaining               | Divorce Court: Stake Out Cheater:<br>Deanna is done playing the fool and is read<br>02:30 PM - 03:00 PM | Judy Justice: Star Athlete's Th<br>A college basketball star totals an<br>03:00 PM - 03:30 PM | ragic<br>ex                                                                                                    | Judy Justice: Gold Pocket-Watch<br>An online buyer allegedly steals a \$14k gold<br>03:30 PM - 04:00 PM | Ch. 7 News at 4<br>Local news coverage.<br>04:00 PM - 04:30 PM                               | Ch. 7 News at 4:30<br>Local, national and international news<br>04:30 PM - 05:00 PM                                    | Ch. 7 News at 5:00<br>Local and regional news coverage.<br>05:00 PM - 05:30 PM                                                  | Ch. 7 N                     | lows<br>PM -            |  |
|             | Dateline: One Small Dose<br>The drug-related death of a 17-year-old girl<br>Live 52 minutes remaining             | The Kelly Clarkson Show: Holiday<br>Cameo-oke: "Do You Hear What I Hear";<br>03:00 PM = 04:00 PM        | NBC 6 News Today at 4pm<br>The NBC 6 News team with the to<br>04:00 PM - 05:00 PM             |                                                                                                    | NBC 6 News at 5pm<br>The NBC 6 News with the developments of<br>05:00 PM - 05:30 PM                     | NBC 6 News at 5:30PM<br>The NBC 6 News continues with th<br>05:30 PM - 06:00 PM              | NBC 6 News at 6pm<br>the latest An in-depth look at the top local stories of t<br>06:00 PM - 06:30 PM                  | NBC Nightly News With Lester Holt<br>The latest news, going beyond the headline<br>06:30 PM - 07:00 PM                          | NBC 6<br>The NBC<br>07:00 F | New<br>C 6 N<br>PM -    |  |
| PBS         | Nature: Portugal: Wild Land on the Edge<br>Discovering the wildlife and landscapes of<br>Uve 52 minutes remaining | Ask This Old House: Replace VinyL<br>Cost-effective ways to save money on a<br>03:00 PM - 03:30 PM      | Hope Is Here: Emily Bennett T<br>Emily Bennett Taylor was a newlyn<br>03:30 PM - 04:00 PM     | aylor<br>wed when                                                                                                    | Ask the Doc: No Appointment Needed<br>Dr. Anne Oueliette breaks down conditions.<br>04:00 PM - 04:30 PM | Your Health, Your Voice: An A:<br>How to find which health plan is be<br>04:30 PM - 05:00 PM | Affordabi Your South Florida: Youth Mental Heal<br>Youth mental health. A look at what's drivin<br>05:00 PM - 05:30 PM | BBC News America<br>Live news program produced out of BBC's<br>05-30 PM - 06-00 PM                                              | PBS Ne<br>Amna N<br>06:00   | awa<br>PM -             |  |
| ຍ           | The People's Court<br>*Tantrum Over a Truck Title.*<br>Dive 51 minutes remaining                                  | News Features<br>02:59 PM - 03:00 PM                                                                    | Judge Mathis<br>A man sues his stepdaughter's bo<br>03:00 PM - 03:59 PM                       | yfriend fo                                                                                                    | News Features<br>03:59 PM - 04:00 PM                                                                    | Mathis Court With Judge Math<br>An office prank leads to injury; a w<br>04:00 PM - 04:30 PM  | this: Cut Mathis Court With Judge Mathis: Lega.<br>A jointly evened autographed basketball is<br>04:30 PM - 04:59 PM   | News Features<br>04:59 PM - 05:00 PM                                                                                            | The Je<br>Actor Je<br>05:00 | nnife<br>rffrey<br>PM   |  |

To view live, upcoming, or previously aired movies, click on the "Movies" button on the top of the Page.

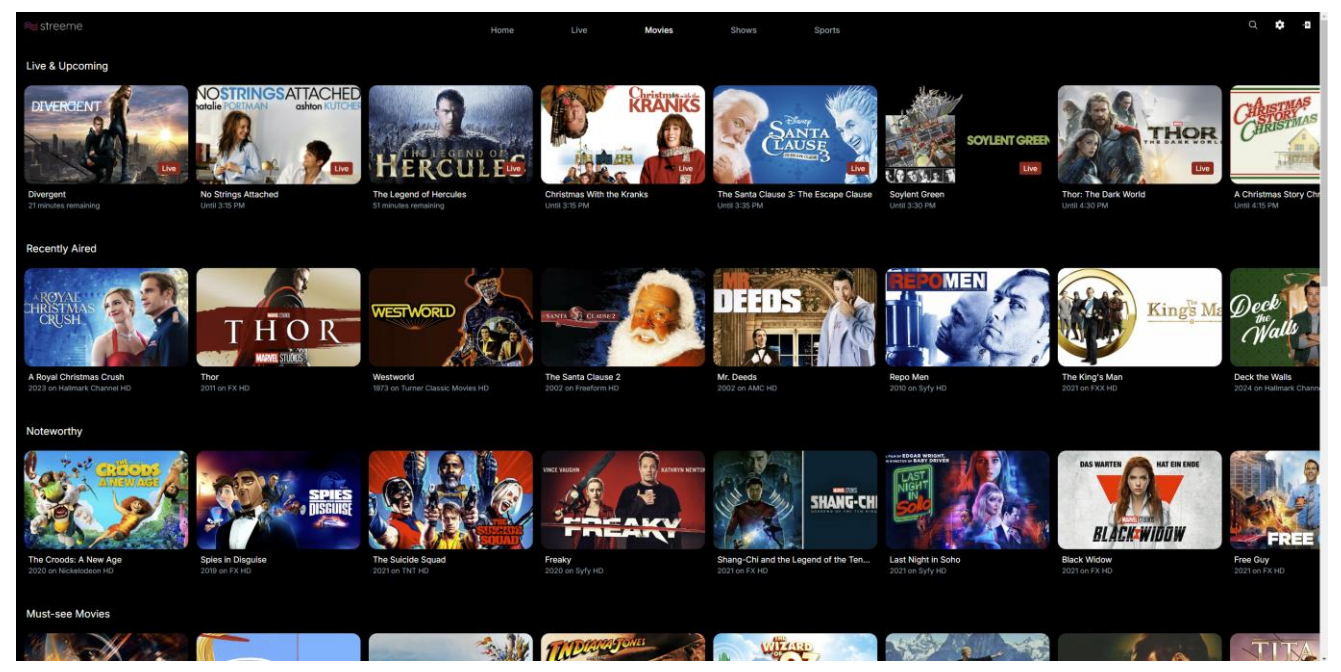

To view live, upcoming, or previously aired shows, click on the "Shows" button on the top of the Page.

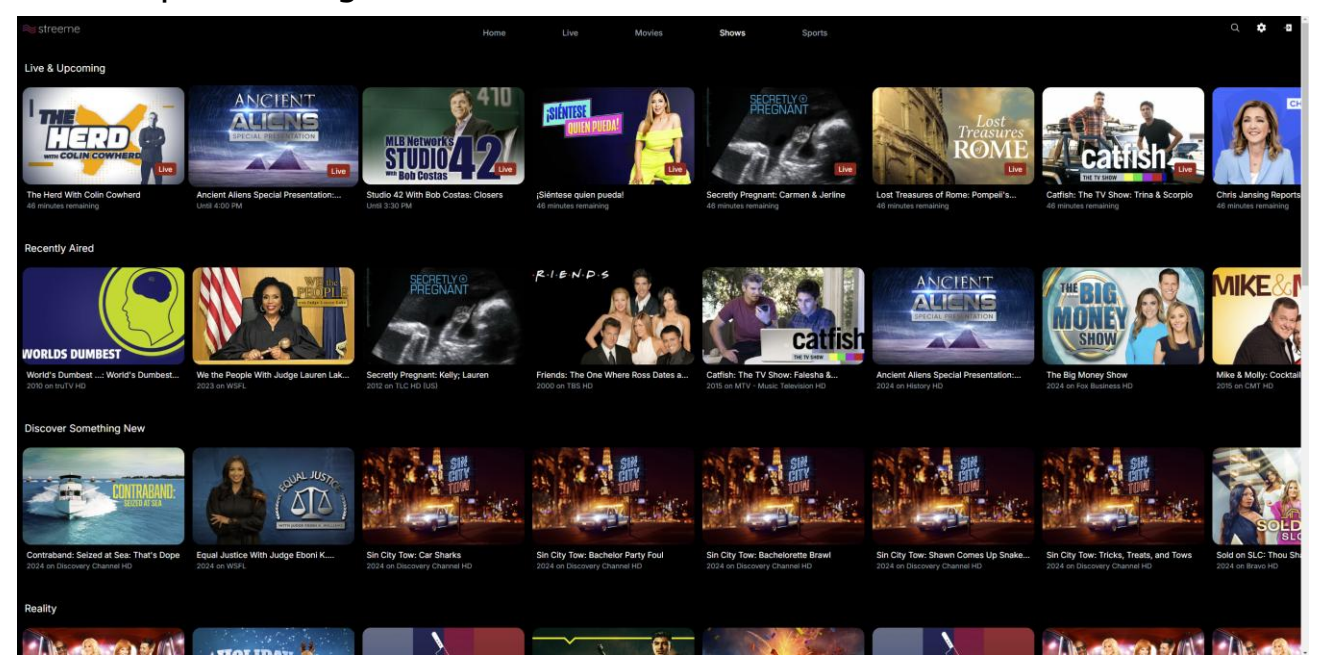

To view live, upcoming, or previously aired sports, click on the "Sports" button on the top of the Page.

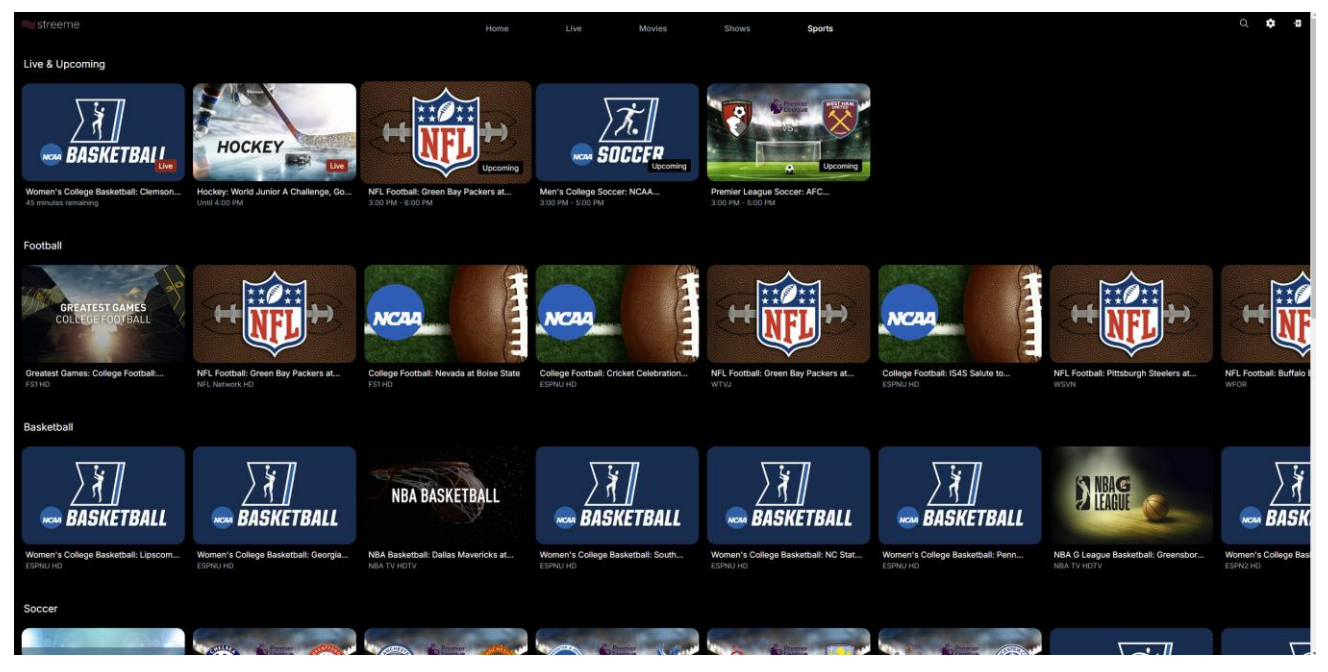

For additional assistance on how to navigate Streeme+ IPTV, check out the resources <u>here</u>! If you experience any issues with logging into Streeme+ IPTV, contact UTAC at 973-443-8822 or <u>fdutac@fdu.edu</u>